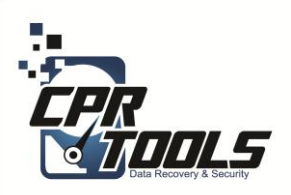

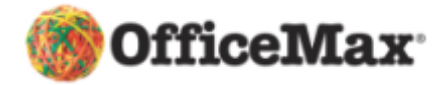

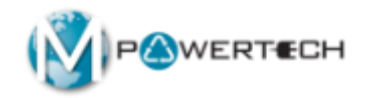

## **BitStorm**

## Standard Operating Procedures Booting Windows 8

1 Copyright CPR Tools 2014

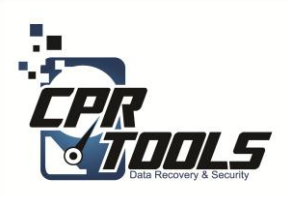

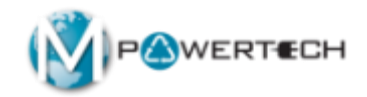

# **Booting Windows 8 Machines**

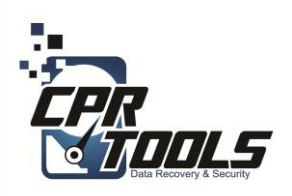

Windows 8

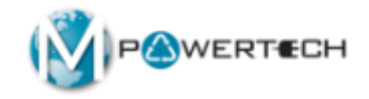

Some Win 8 machines including tablets will boot with no issues using the BitStorm<sup>™</sup> software however some require you to perform the following steps

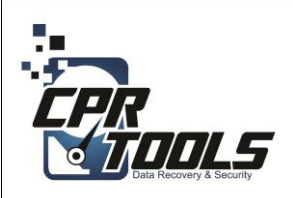

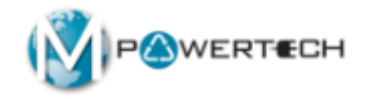

Power the system up and boot into Windows 8

Plug the BitStorm flash drive into the computer

Go to "Settings" found on the bottom right of the screen and select it

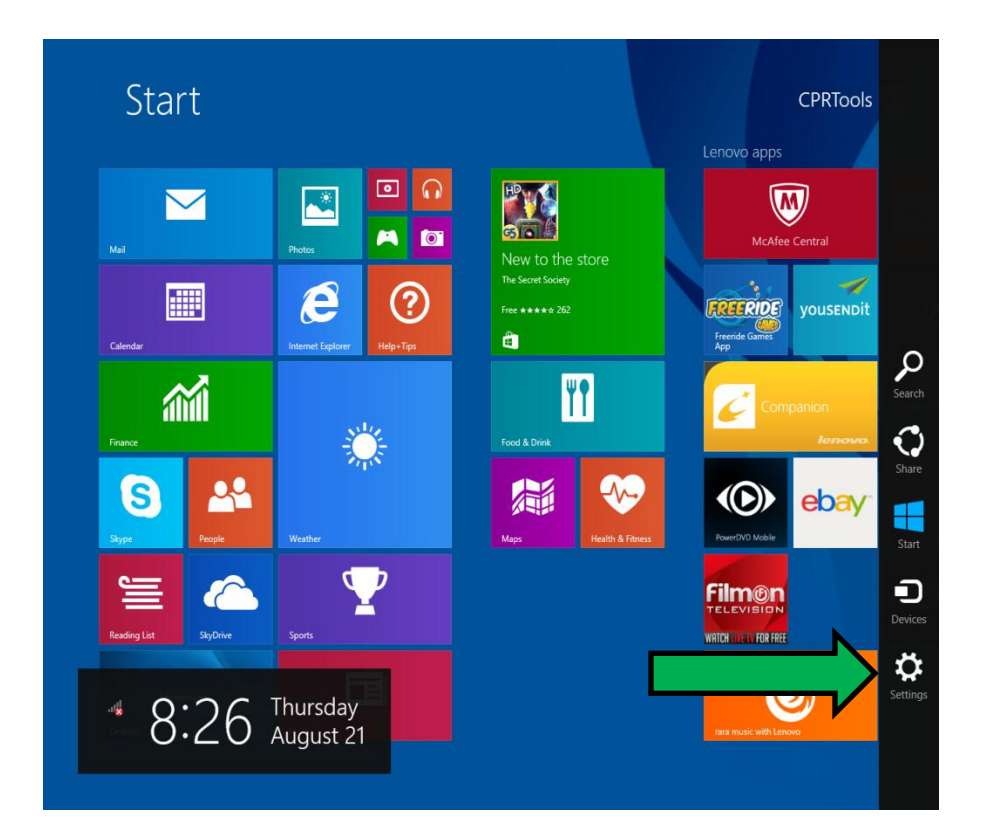

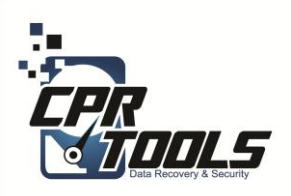

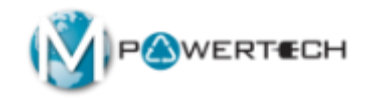

#### Then select "Change PC Settings"

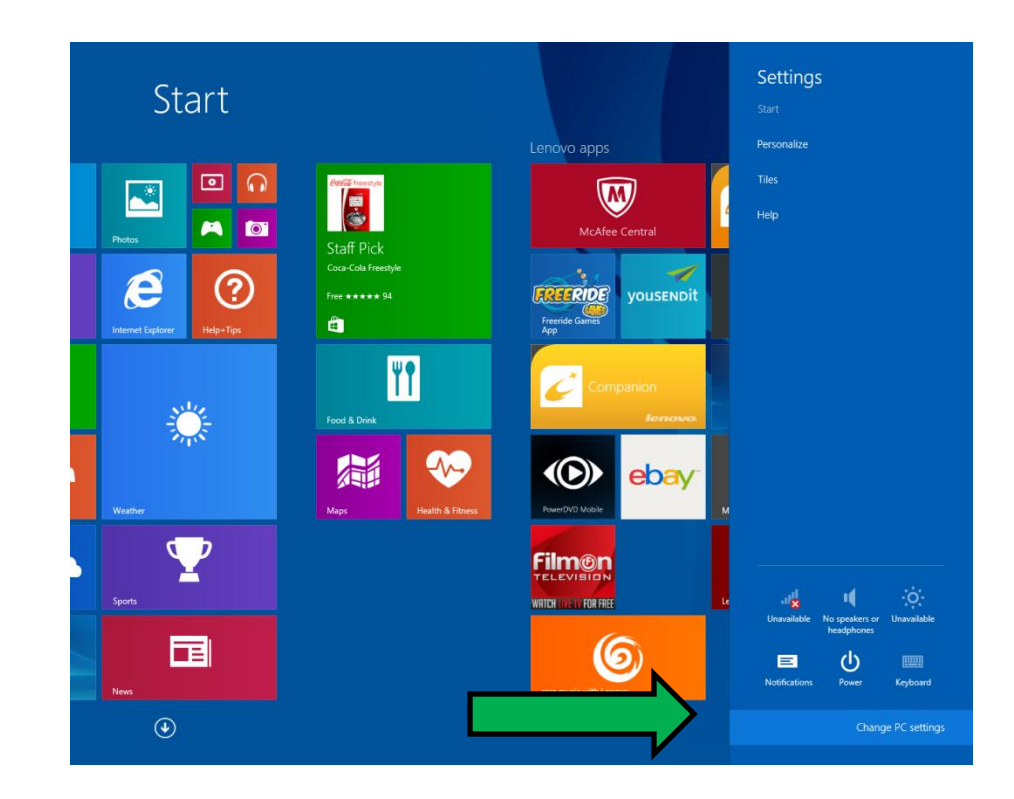

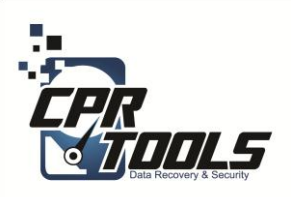

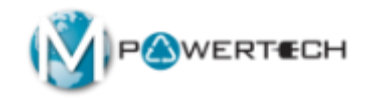

# Then select "Update and Recovery"

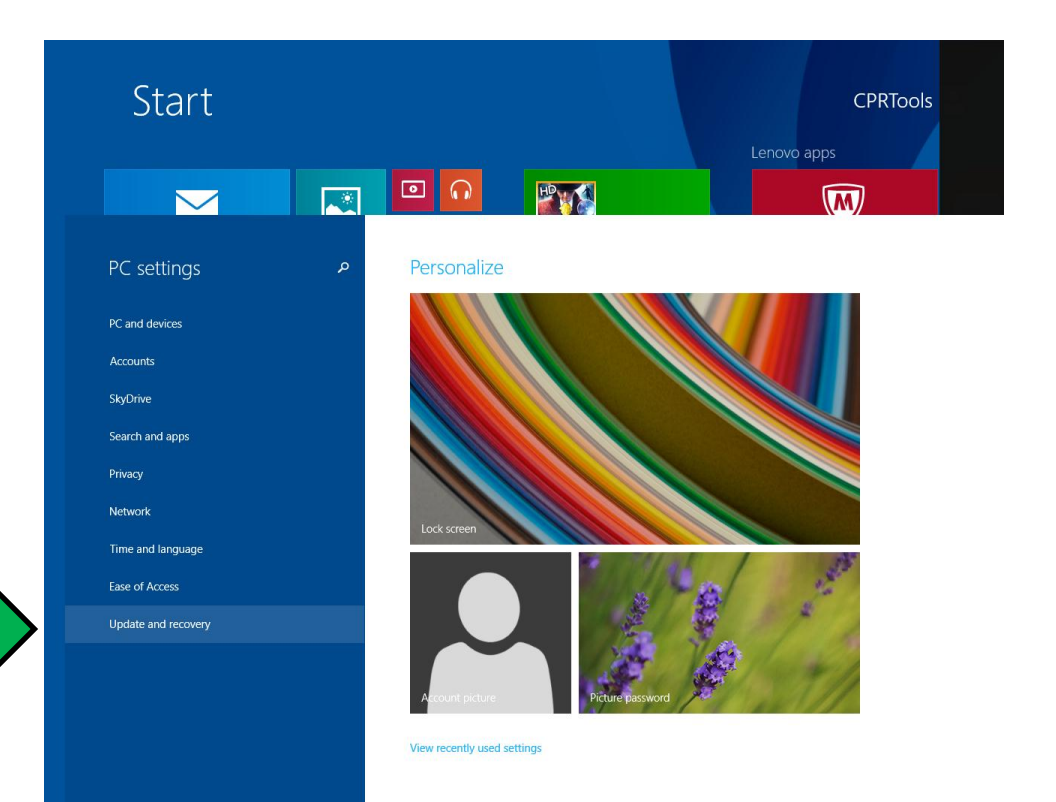

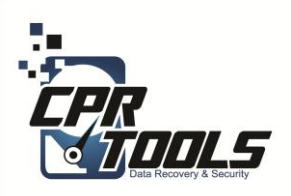

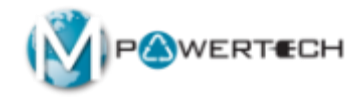

In the "Update and Recovery" menu Select the "Recovery" option

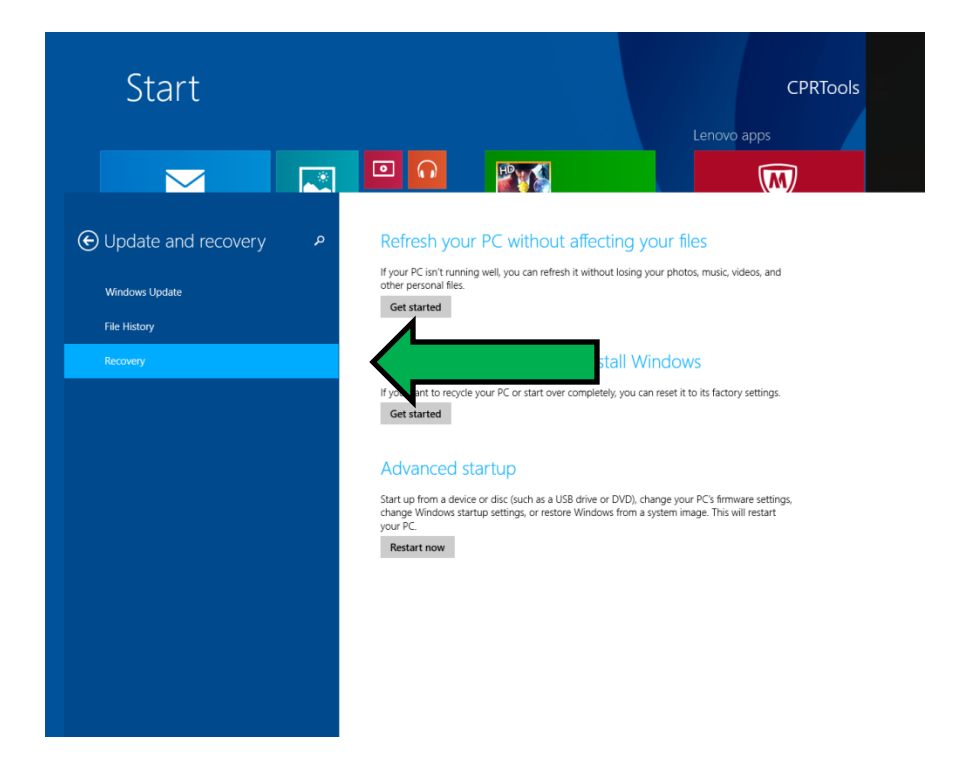

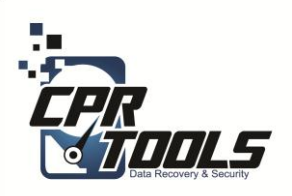

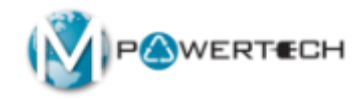

#### Under "Advanced Startup" select "Restart Now"

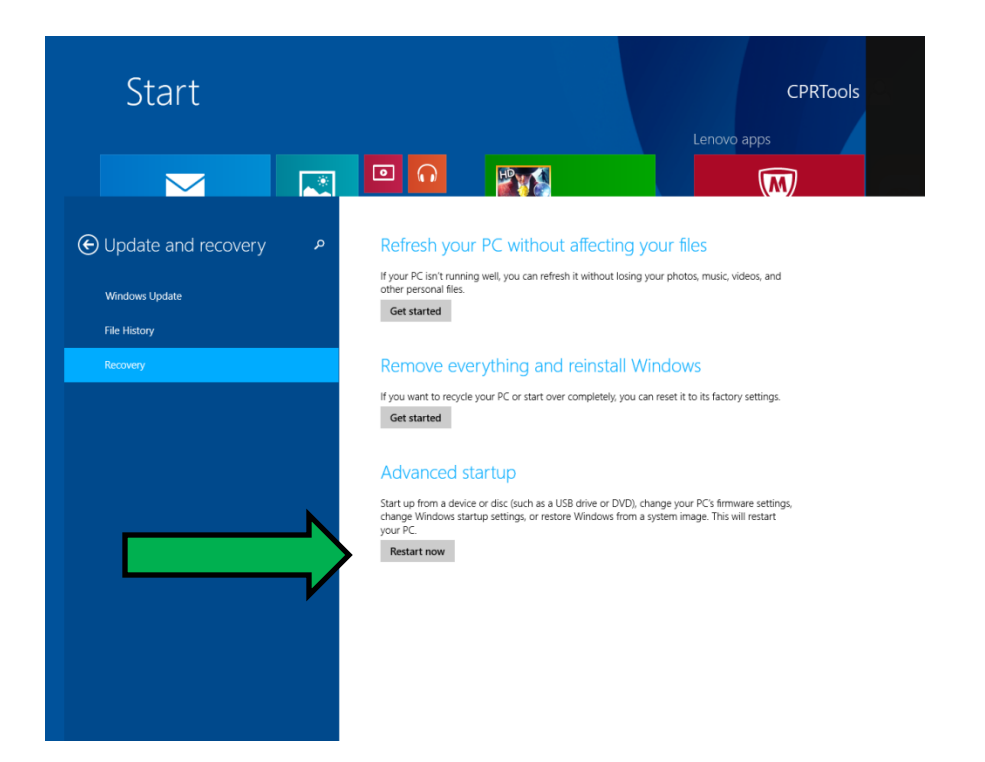

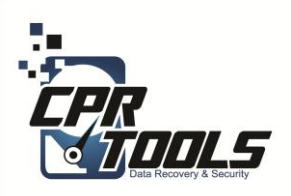

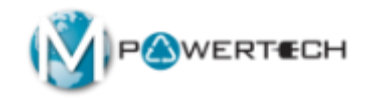

#### In the "Choose an option" menu Select "Use a Device"

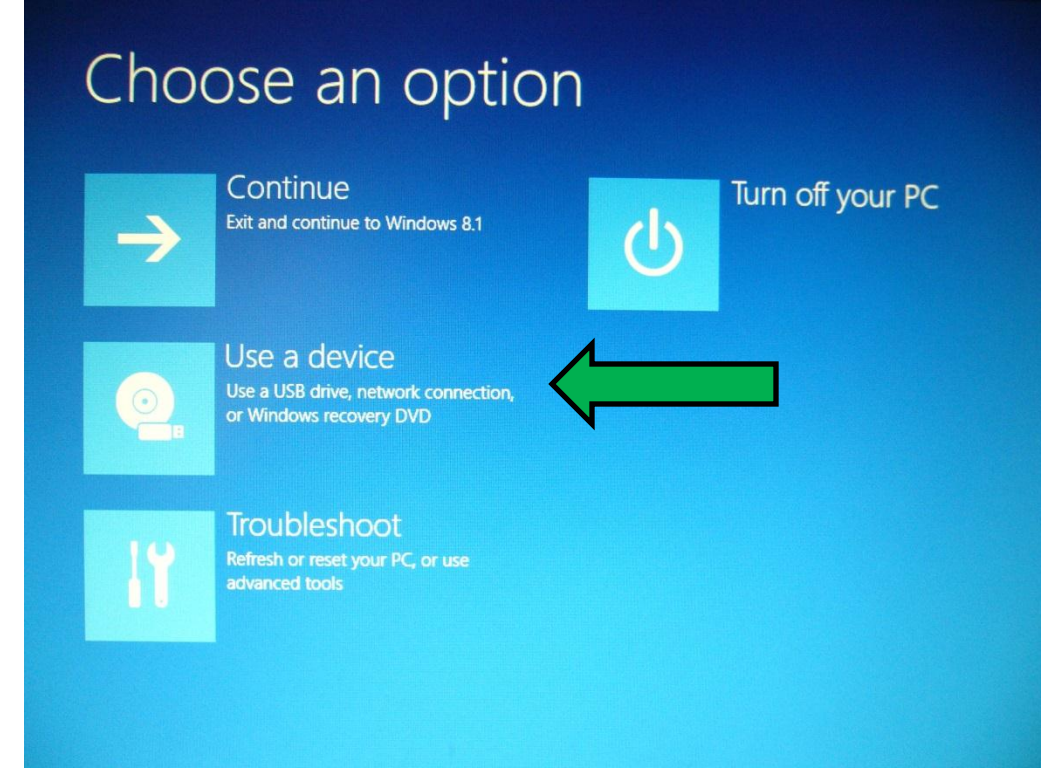

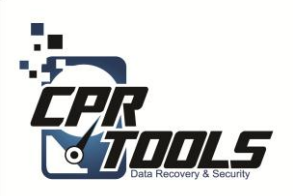

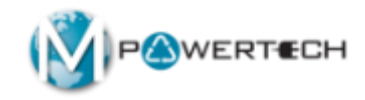

The Bitstorm thumb drive should be labeled as "General UDisk 5.00" or "Generic USB Device"

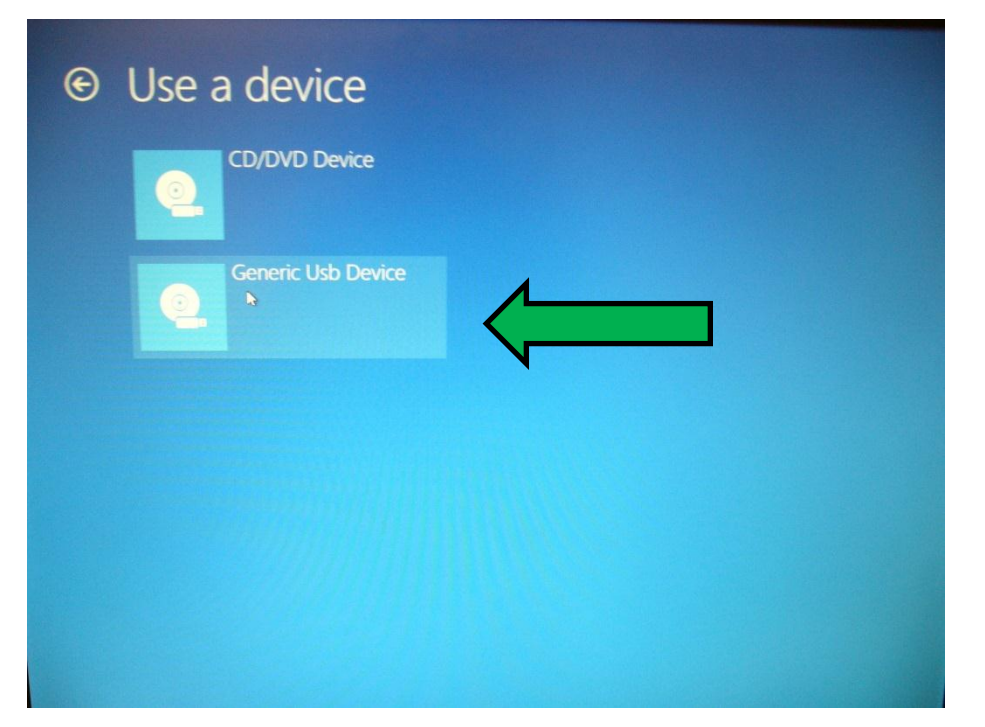

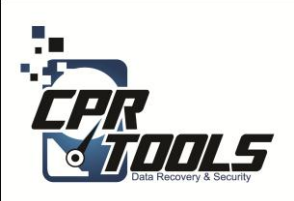

# Need Help?

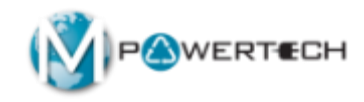

- Visit Our Support Website
  - <u>http://www.cprtools.net/omx</u>
- Email
  - <u>omx@cprtools.net</u>
- Call
  - 1-863-674-0120
  - 10am 7pm
  - Mon-Fri

| e Options Help Me Decid                                                                                                    | e Training Guide Print Entire Site                                                                                                    | Ship to CPR Tools Ord                                                                                         | er XDR Media Upgrade to Advanc                                                                                                    |
|----------------------------------------------------------------------------------------------------|----------------------------------------------------------------------------------------------------|----------------------------------------------------------------------------------------------------|----------------------------------------------------------------------------------------------------|
| Hard Drive Recovery Services                                                                                                    |                                                                                                    | Data Recovery Portable Device Services                                                                        |                                                                                                    |
| PC/Laptop     USB External Storage Devices     FREE DIAGNOSTIC                                                                            |                                                                                                    | Portable Flash Devices     FREE DIAGNOSTIC                                                                    |                                                                                                    |
| Basic<br>Uses Patented<br>Technology<br>Usually done in hours<br>versus weeks<br>• Never leaves the store                                 | Advanced<br>• Damaged storage devices (water,<br>fire, dropped, etc.)<br>• Uses patented technology<br>• Safely transported and recovered in<br>our pather facilities:<br>• Over 25 years of data recovery<br>experience<br>• Insured and Bonded company<br>• Secure facilities<br>• All employees background<br>checked | kasic<br>• Uses Patented<br>Technology<br>• Usually done in hours<br>versus weeks<br>• Never leaves the store | Auvanceal Damaged storage devices (water, fre, smashed, etc.) Uses patented technology Safely transported and recovered in our partner facilities: Over 25 years of data recovery experience Insured and Bonded company Secure facilities All employees background checked |
| Data Transfer Hard Drive Data Erradic;<br>• Seamless PC Upgrades • Audit Trail and Certificator<br>• Erased to Government Sta<br>• SecURE |                                                                                                    | cation Data<br>n • 1)<br>andards                                                                              | a Recovery Service Plan<br>/ear of protection against data loss                                                                                                    |